## **Excel Activity Grade 9**

| Better Value Appliance      |                |          |            |                 |
|-----------------------------|----------------|----------|------------|-----------------|
|                             |                |          |            |                 |
| Product #                   | Product        | Quantity | Unit Price | Total Sales Per |
|                             |                |          |            | Product         |
| R3566                       | Portable Radio | 30       | 2000       |                 |
| C5364                       | Cloths Iron    | 50       | 1200       |                 |
| V3419                       | Television     | 22       | 15000      |                 |
| MX345                       | Microwave      | 15       | 6500       |                 |
| TV346                       | Stereo System  | 25       | 16500      |                 |
| V3487                       | DVD            | 40       | 8500       |                 |
|                             |                |          |            |                 |
| Total Sales of all Products |                |          |            |                 |
| Total Quantity Sold         |                |          |            |                 |
| Highest Unit Price          |                |          |            |                 |
| Average Sales               |                |          |            |                 |
| Lowest Quantity             |                |          |            |                 |

Mr. Thomas, the manager of the Better Value Appliance store wants to try his hand at computerizing simple aspects of his accounts. He approaches you to give him a demonstration of how this can be done routinely and simply by entering his sales information.

- 1. Do the worksheet above in MS Excel
- 2. Change the font of the title (**Better Value Appliance**) to impact, font size to 16, font color blue.
- 3. Change the font of the entire spreadsheet (excluding Title) to Tahoma, font color Black and font size to 11.
- 4. Bold, centre the column headings, font color blue and fill color yellow (Product #, Products, Quantity sold, etc).
  - 5. In the Appropriate cells. Enter the required formulae for.
    - a. Total Sales Per Product, given that Quantity sold multiplied by Unit Price is equal to Total Sales Per Product
    - b. Total sales of all products
    - c. Total Quantity Sold
    - d. Highest unit Price
    - e. Average sales
    - f. Lowest quantity
  - 6. Use all Borders to border your data.
  - 7. Add currency to all monetary values (\$)
  - 8. Save the workbook as Mr. Thomas Store.